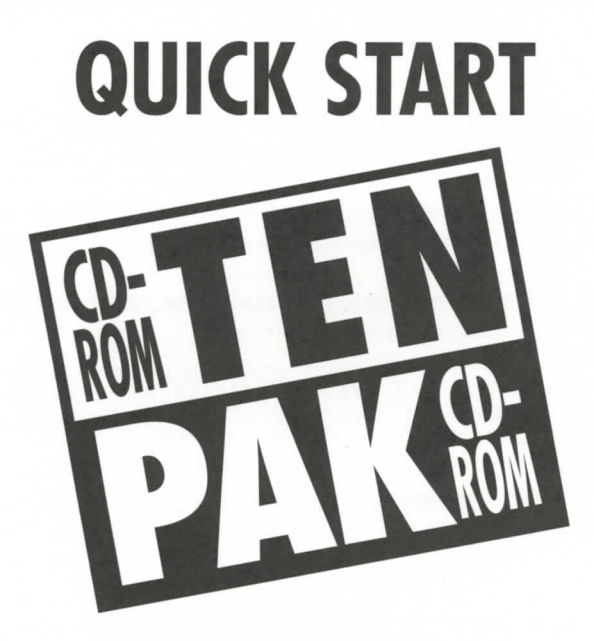

When you open the box put the CDs in the provided protective sleeves!

# **MY FIRST WORLD ATLAS!**

# PLAYING FROM THE CD-ROM

To run this atlas directly on the CD, type **MYATLAS** at the CD-ROM drive prompt.

Example D:\MYATLAS (where D:\ is your CD-ROM drive). If your ROM drive is not D: simply replace D: with the appropriate letter.

There are also two manuals you can display and read by typing MANUAL or TUTOR.

By running WORLD ATLAS directly from the CD-ROM, you will be able to use the Atlas fully but the sound will default to your PC speaker.

If you want better quality sound and have a sound card, install the Atlas on your computer's hard disk drive. You will need about 10.7 Mbytes of free disk space. See the next screen for installation instructions.

## **INSTALLING MY FIRST WORLD ATLAS TO HARD DISK**

If your hard disk is C: at the CD-ROM drive prompt type **INSTALLC** If your hard disk is D: at the CD-ROM drive prompt type **INSTALLD** (please note there is no space between INSTALL and C or D)

These two commands will create a directory called MYATLAS on your hard disk and copy all the Atlas files into it. (These batch files use the DOS "xcopy" command. You must have the DOS directory in your PATH to do this. Find out more about PATH in your DOS manual.) If you wish to install to another drive or directory, copy ALL the files on the CD-ROM to wherever you wish the Atlas to be.

> HAVE FUN USING MY FIRST WORLD ATLAS!

# WIZARDRY VII - CRUSADERS OF THE DARK SAVANT

This game plays directly from the CD-ROM. Configuration files and games are saved on your computer's hard disk drive using a minimum space.

To install Wizardry, type INSTALL D from your CD-ROM drive prompt.

Example. . D:\INSTALL D where D:\ is your CD-ROM drive prompt and D is your CD-ROM (no colon ":")

This command tells the install program that CD-ROM drive is D. If your ROM drive is not D simply replace D with the appropriate letter.

After installing, from the CD-ROM drive prompt type **CDIW7** to change to the W7 directory and type **PLAY** to start Wizardry. After the opening credits, click on **CONFIGURATION** to do your hardware settings.

There is a manual and a passwords document in the root of the CD-ROM. Type **MANUAL** to see the manual and **PW** to see the passwords file.

> Have fun playing WIZARDRY VII - CRUSADERS OF THE DARK SAVANT

# PRINTMASTER GOLD FOR WINDOWS

The instructions listed below provide a step-by-step description of how to install PrintMaster Gold for Windows onto your disk.

- 1. At a DOS prompt (C:>), type WIN and press Enter to start Windows.
- 2. Open the Program Manager's File menu and select the Run... item.
- Specify the drive where the CD is located and type INSTALL (for example: D:INSTALL) for the Command Line and press Enter or click OK to proceed.

The PrintMaster Gold Installation screen appears with the default drive and directory which you may change or accept.

4. Press Enter to install PrintMaster Gold into the default directory, C:IPMW.

The installation program copies the PrintMaster Gold files onto disk, installs the PrintMaster Gold TrueType fonts, and starts up the PrintMaster Gold program for you.

# **Quick Start**

For a quick start, follow the simple installation instructions in file: **INSTALL.WRI**, and then read the section entitled *Using PrintMaster Gold* which describes basic key and mouse commands and provides an easy sample project to get you off to a fast start. After reading this section you'll be ready to start creating your own great-looking Signs, Posters, Banners, Greeting Cards, and more in no time!

# **CRIME CITY**

## PLAYING FROM THE CD-ROM:

To run this game directly from the CD, type **CITY** at the CD-ROM drive prompt. Example **D:\CITY** (where D:\ is your CD-ROM drive). If your ROM drive is not D: simply replace D: with the appropriate letter. By running CRIME CITY from the CD-ROM, you will be able to play a complete game but because the CD is a read-only medium, you will not be able to save games or hi-scores.

## INSTALLING TO HARD DISK:

In order to play the full game including all SAVE/LOAD functions, you will need to install the game on your computer's hard disk drive. This game requires less than one megabyte of free disk space. To run the installation program, type **INSTALL C:\CRIME** at the CD-ROM drive prompt (where C: is your hard disk and \CRIME is the destination directory where the game will be installed). You may install to another drive or directory by changing the C: and \CRIME parameters.

There is a manual for CRIME CITY in the MANUAL.TXT file on the CD-ROM. To read the contents of this file, type **MANUAL** at the CD-ROM drive prompt. Replace any references to "floppy drives" by "CD-ROM" in the installation instructions. PLAYING FROM THE CD-ROM:

Thank you for playing CRIME CITY!

04-10253M

## DOOM

## INSTALLING TO HARD DISK:

To install DOOM to your computer's hard disk drive, run the INSTALL.BAT program on the CD by typing **INSTALL** from your CD-ROM drive prompt.

Example **D:\INSTALL** where D:\ is your CD-ROM drive If your ROM drive is not D: simply replace D: with the appropriate letter.

You will be prompted for the destination drive and directory. The install program will make suggestions which you can accept but if you wish to install the game on a different drive or directory, you may do so by typing over the suggestions. This game requires 5.3 Mbytes of disk space.

Have fun playing DOOM!

## GT PERSONAL ACCOUNTING FOR WINDOWS

This program requires Microsoft Windows version 3.1 or higher.

#### TO INSTALL THIS PROGRAM ON YOUR COMPUTER'S HARD DISK DRIVE:

#### 1- Start Windows

2- From the Program Manager, go to the FILE menu and click on RUN

3- When the RUN dialog box opens, type D:\INSTALL in the Command Line field (if your CD-ROM drive is not D: simply replace D: by the appropriate letter)
4- Follow the instructions on the screen to install the program

There is a manual for this program included on the CD-ROM. For your convenience, the manual is in two popular Windows word processing formats. Look for the following files:

# WINMAN.WRI for Windows Write format WINMAN.DOC for Microsoft Word format

Access to the on-disc manual with graphics for <u>GT Personal Accounting</u> requires Microsoft 2.0 or later. The manual may be accessed with any other word processing producer, but the graphics may be garbled. The manual for <u>GT Personal Accounting</u> is also included in its entirety within the Help file.

Thank you for using GT Personal Accounting for Windows

## CHAOS CONTINUUM

This game plays directly from the CD-ROM. Configuration files and games are saved on your computer's hard disk drive using a minimum of space.

Place the CD-ROM in the CD-ROM drive.

Run Windows. The Windows Program Manager screen appears.

Select "FILE", then "RUN".

In the command line field, type **D:\Setup** (if your CD-ROM drive is not D, replace it with the proper letter). This will set up a directory for CHAOS. Click on "CONTINUE".

When installation is complete click on "OK".

THANK YOU FOR PLAYING "CHAOS CONTINUUM"!

## **WOLFENSTEIN 3D!**

#### PLAYING FROM THE CD-ROM:

To run this game directly from the CD, type WOLF3D at the CD-ROM drive prompt.

Example D:\WOLF3D (where D:\ is your CD-ROM drive). If your ROM drive is not D: simply replace D: with the appropriate letter.

By running WOLFENSTEIN from the CD-ROM, you will be able to play a complete game but because the CD is a read-only medium, you will not be able to save games or hi-scores. If you attempt to load a saved game, the game will crash and exit to DOS. This is normal and should not be cause for alarm.

#### INSTALLING TO HARD DISK:

In order to play the full game including all SAVE and LOAD functions, you will need to install the game on your computer's hard disk drive. This game requires approximately 1.4 Mbytes of free disk space.

To run the installation program, type **INSTALL** at the CD-ROM drive prompt and follow the instructions on the screen.

Thank you for playing WOLFENSTEIN 3D!

# **AIR FORCE COMMANDER!**

#### PLAYING FROM THE CD-ROM:

To run this game directly from the CD type **AIRFORCE** at the CD-ROM drive prompt. Example. . **D:**\**AIRFORCE** (where D:\ is your CD-ROM drive). If your ROM drive is not D: simply replace D: with appropriate letter. By running COMMANDER from the CD-ROM, you will be able to play a complete game but because the CD is a read-only medium, you will not be able to save games or hi-scrores.

#### **INSTALLING TO HARD DISK:**

In order to play the full game including all SAVE and LOAD functions, you will need to install the game on your computer's hard disk drive. The game requires less than one megabyte of free disk space. To run the installation program, type **INSTALL** at the CD-ROM drive prompt and follow the instruction. You will be asked for the source drive letter (your ROM drive), the destination drive (your hard disk) and the destination path (the directory where COMMANDER will be installed).

There is a manual and an addendum document you should read included on the CD. To display the manual type **MANUAL**. To display the addendum type **ADDEN**.

Thank you for playing AIR FORCE COMMANDER!

## FONTS 125

## **INSTALLING TO HARD DISK:**

For help in installing FONTS 125 from this CD-ROM, run the INSTALL.COM program on the CD by typing **INSTALL** from your CD-ROM drive prompt.

Example **D:\INSTALL** where D:\ is your CD-ROM drive If your ROM drive is not D: simply replace D: with the appropriate letter.

This command will bring up a help file that displays general information about FONTS 125 as well as installation instructions.

When reading the "INSTALLING TRUETYPE FONTS" section, replace the words "FLOPPY DISK DRIVE" by "CD-ROM DRIVE" then just follow the instructions and you're set to go!

Thank you for using FONTS 125!